# StarMoney - Kontoumstellung mittels VR-NetWorldCard

Nur für Kundinnen und Kunden der

bisherigen VR-Bank Langenau-Ulmer Alb eG und der Volksbank-Raiffeisenbank Deggingen eG ab dem 10.Oktober 2022

Am 08. Oktober 2022 erfolgt im Rahmen der "Technischen Fusion" die Zusammenführung der Datenbestände der "VR-Bank Langenau-Ulmer Alb eG", ´der "Volksbank-Raiffeisenbank Deggingen eG" und der "Volksbank Laichinger Alb eG" zur **Volksbank Alb** eG.

Zugriffe auf den Bankrechner sind am Freitag 06. Oktober 2022 noch bis 15.00 Uhr möglich. Ab Sonntag 09. Oktober 2022 müssen die Kunden der ehemaligen VR-Bank Langenau-Ulmer Alb eG und der Volksbank-Raiffeisenbank Deggingen eG im Zuge dieser Umstellung in Ihrer Finanzsoftware die Bankleitzahl und ggfs. die Kontonummer abändern.

Danach kann SFirm mittels VR-NetWorld Card wie gewohnt genutzt werden.

Dieser Leitfaden unterstützt Sie bei der Umstellung auf die neue Bankverbindung

### Inhaltsverzeichnis

1. Umstellung über Fusionsassistent

oder

- 2. Manuelle Umstellung (ohne Fusionsassistent)
  - 2.1 Anmeldung
  - 2.2 Überprüfung Ausgangskorb
  - 2.3 Daten sichern
  - 2.4 Kontenneuanlage Volksbank Alb eG
  - 2.5 Sicherheitsmedium wählen (HBCI-Chipkarte)
  - 2.6 Übernahme Umsatzdaten
    - 2.6.1 Umsatzdaten exportieren (alte Konten)
    - 2.6.2 Umsatzdaten importieren (neue Konten)

2.7 alte Konten abschließen (VR-Bank Langenau-Ulmer Alb eG/ Volksbank-Raiffeisenbank Deggingen eG)

## 1. Umstellung über Fusionsassistent

Für StarMoney stellen wir Ihnen einen Fusionsassistenten zur Verfügung. Dieser Fusionsassistent unterstützt Sie bei den folgenden Zugängen:

- VR-Netkey mit PIN/TAN
- VR-NetWorld-Card
- EBICS
- 1.1 Starten Sie StarMoney mit dem Administrator-Kennwort für die Anwendung. Alle Zugangsdaten bleiben auch nach der Fusion unverändert gültig.
- 1.2 Nach dem Fusionswochenende startet der Umstellungsassistent automatisch. Sie sehen, welche Konten zur Umstellung anstehen. Klicken Sie auf "Jetzt umstellen" um zu starten. <u>Hinweis</u>: Sollten noch Aufträge im Ausgangskorb bereitstehen, kann die Umstellung nicht durchgeführt werden. Es erscheint dann ein entsprechender Hinweis in roter Schrift. Die Aufträge müssen zunächst gelöscht und nach der Umstellung neu erfasst werden.
- 1.3 Im Regelfall wird nun Ihr jeweiliger Online-Zugang mit den entsprechenden Benutzerdaten angezeigt. Bitte prüfen Sie die Korrektheit der Angaben und bestätigen Sie dann Ihre Eingabe über den Button "Weiter" und befolgen Sie die weiteren Schritte.
- 1.4 Im letzten Schritt sehen Sie die alten Kontonummern den neuen Kontonummern gegenübergestellt. Bitte prüfen Sie die Angaben anhand des Ihnen zugegangenen Informationsschreibens von uns.

Die Umstellung ist damit abgeschlossen.

## 2. Manuelle Umstellung (ohne Fusionsassistent)

## 2.1 Anmeldung

Starten Sie die StarMoney-Software mit Ihrem gewohnten Kennwort. Sämtliche Zugangsdaten bleiben auch nach der Fusion unverändert gültig.

## 2.2 Überprüfung des Ausgangskorbs

Befinden sich noch nicht versendete Aufträge im Ausgangskorb, müssen diese gelöscht und nach der Umstellung unter der neuen Kontonummer nochmals erfasst werden.

### 2.3 Daten sichern

Bevor Sie mit der Umstellung beginnen, sichern Sie bitte zuerst die Daten in Ihrer StarMoney-Software.

| Einstellungen                         | Hilfe        |
|---------------------------------------|--------------|
| Allgemeine                            | s            |
| Übersicht<br>Kontenrund<br>Navigation | druf         |
| Wertpapier                            |              |
| Online-Upd<br>Internet<br>Banking Cl  | late         |
| Datenbank                             | sicherung    |
| Lizenzdate                            | n Str hift+N |

## 2.4 Neue Konten der Volksbank Alb eG anlegen

In der Kontenliste wählen Sie die Schaltfläche "Neues Konto" aus.

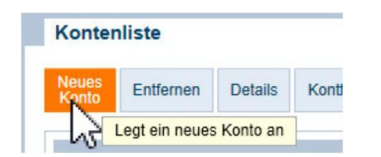

Tragen Sie in das Feld BIC/Bankleitzahl die alte Bankleitzahl 630 614 86/ 610 912 00 ein und klicken Sie auf die Schaltfläche "Weiter".

| Kontoart auswähle     | n                            |                          |              |                          |                  |
|-----------------------|------------------------------|--------------------------|--------------|--------------------------|------------------|
| Mein Online-Konto     | einrichten v                 | Richten Sie Ihr          | Konto online | e über Ihre Bank oder Sj | parkasse ein.    |
| BIC / Bankleitzahl    | 630 614 86/ 6                | 10 912 00 <sub>der</sub> | IBAN         |                          |                  |
| Kreditinstitut<br>Ort | VR-Bank Lang<br>Langenau/ De | enau-Ulmer Alb           | eg/ Volks    | sbank-Raiffeisenb        | ank Deggingen eG |
|                       |                              |                          |              | Zurück                   | Weiter           |

## 2.5 Sicherheitsmedium auswählen

Anschließend halten Sie Ihr HBCI-Sicherheitsmedium bereit und wählen Ihr Sicherheitsmedium (HBCI-Chipkarte) aus.

Danach aktivieren Sie die Schaltfläche "Weiter".

| Sicherheitsmedium auswählen |                                                                                                    |
|-----------------------------|----------------------------------------------------------------------------------------------------|
| PIN/TAN >                   | Wenn Sie von Ihrer Bank oder Sparkasse PIN und TAN erhalten<br>haben, wählen Sie dieses Sicherheitsmedium.<br>Bitte halten Sie die Zugangsdaten für Ihr Konto bereit. |
| HBCI-Chipkarte >            | Wenn Sie von Ihrer Bank oder Sparkasse eine HBCI-Chipkarte<br>erhalten haben, wählen Sie dieses Sicherheitsmedium.<br>Bitte legen Sie Ihre HBCI-Chipkarte ein.        |

Die neuen Konten werden nun zurückgemeldet. Sie müssen die Neuanlage nur noch mit "Fertig" abschließen.

Hinweis zur Kontenliste:

Ihre Kontenliste enthält nun neben Ihren alten Konten der VR-Bank Langenau-Ulmer Alb eG/ Volksbank-Raiffeisenbank Deggingen eG auch die neuen Konten der Volksbank Alb eG. Diese Konten enthalten allerdings keine Kontoumsatzinformationen Ihrer alten Konten.

Wir empfehlen, die alten Konten vorerst nicht zu "entfernen", da Ihnen ansonsten historische Umsatzdaten sowie elektronische Kontoauszüge verloren gehen.

#### 2.6 Übernahme der alten Umsatzdaten in die neu angelegten Konten

Die Übernahme der alten Umsatzdaten in die neu angelegten Konten ist in StarMoney nur über die Funktion Export – Import möglich. Idealerweise sollte der Export – Import sofort nach der Kontenneuanlage erfolgen, damit ein Bruch in den Umsätzen ausgeschlossen werden kann.

### 2.6.1 Umsatzdaten exportieren (alte Konten VR-Bank Langenau-Ulmer Alb eG/ Volksbank-Raiffeisenbank Deggingen eG)

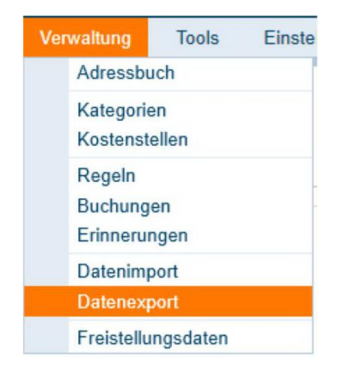

Über den Menüpunkt "Verwaltung – Datenexport" können Sie die Umsätze einzelner Konten exportieren.

Wählen Sie das gewünschte Konto und als Dateiformat "StarMoney 10/11…(\*.txt)". Wenn Sie den Zeitraum nicht einschränken, werden alle Umsatzdaten exportiert.

| publisher topy and the                                              |                                                                                                    |                                                                                                    | o* + |
|---------------------------------------------------------------------|----------------------------------------------------------------------------------------------------|----------------------------------------------------------------------------------------------------|------|
| xportdatee<br>ministra<br>Adressforth<br>Kateponen<br>Kostenstellen |                                                                                                    |                                                                                                    |      |
| Conto                                                               | 12045_EUR - Kontokoment -                                                                                                    |                                                                                                    |      |
| Datedornate                                                         | Konference Child para ATE AL 21 cont.<br>(Instrume for 100x10xee ParaChinesConference Parameters 700 Plan<br>Statistice) of 100x10xee ParaChinesConference Parameters 700 (197-8) (*16)<br>Statistice) of 00x10xee (Parameters 5.0 (117-8) (*16)<br>Statistice) of 00x110xee (Parameters 5.0 (117-8) (*16)<br>Statistice) of 00x110xee (Parameters 5.0 (117-8) (*16)<br>Statistice) of 00x110xee (Parameters 5.0 (117-8) (*16)<br>Statistice) of 00x110xee (Parameters 5.0 (117-8) (*16)<br>Statistice) of 00x110xee (*180) | Beachten Sie, dass entratiene<br>Unscheiden nur mit einem Dateitimmat<br>eint Zusatz (UTF-4) exponent werden<br>sommen |      |
|                                                                     | Me Spaten                                                                                                    | <b>H</b>                                                                                                    |      |
| Konfigurationsnam                                                   |                                                                                                    |                                                                                                    |      |
| Kontigurationsnan<br>Zeitraum                                       |                                                                                                    |                                                                                                    |      |

Im Fenster "Speichern unter" können Sie Speicherort und Dateiname erfassen. Übernehmen Sie hier am besten die vorgeschlagenen Werte.

| - operenen                     | - differ                            |                    |                          | ~ |
|--------------------------------|-------------------------------------|--------------------|--------------------------|---|
| $\leftarrow \rightarrow \cdot$ | 1 « profil » restore                | S ~                | "restore" durchsuchen    | Q |
| Dat                            | einame: 105562_EUR_20180820_1405    | 51                 |                          | ~ |
| C                              | Dateityp: StarMoney 10/11/StarMoney | Plus/Deluxe/StarMo | ney Business 7/8 (*.txt) | ~ |

2.6.2 Umsatzdaten importieren (in neue Konten Volksbank Alb eG)

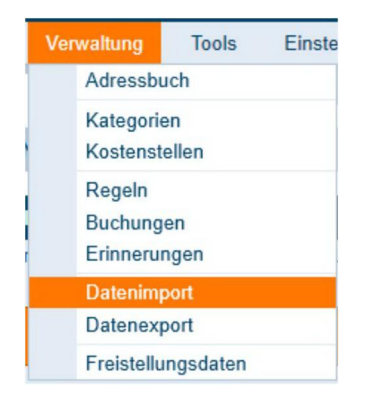

Analog der Vorgehensweise beim Export der Umsatzdaten können Sie über den Menüpunkt "Verwaltung – Datenimport" die exportierten Umsätze beim neuen Konto wieder importieren.

Wählen Sie das gewünschte Konto in das Sie die Umsätze importieren wollen (neues Konto Volksbank Alb eG) und als Dateiformat "StarMoney 10/11…(\*.txt)".

| Datenimport                                                                                                    |                                                                                                    | 12       |
|----------------------------------------------------------------------------------------------------|----------------------------------------------------------------------------------------------------|----------|
|                                                                                                    |                                                                                                    | N.       |
| Inportfables<br>Artics.tbp<br>Artics.tbp<br>Kategorien<br>Chartenbelen<br>Fantenbuch<br>DateKony, Zahlungsvoltage |                                                                                                    |          |
|                                                                                                    | Imministrat BID - Vindskammer - Molecture als                                                                                                    |          |
| sum Bestand                                                                                                    | Kain Bustand                                                                                                    |          |
| lomat                                                                                                    |                                                                                                    |          |
| Datedomate                                                                                                    | MC Age 4 4 Umailte<br>MACCart 1 4 Umailte<br>Orimelitaringbis Umailte<br>Particularingbis Umailte<br>Particularing (18 - 2015) Umailte<br>Sillem 1 6 v. 2 8 Umailte<br>Sillem 1 6 v. 2 8 Umailte<br>Sillem 1 6 v. 2 8 Umailte<br>Sillem 2014 Statistics Particularing Statistics Research 78 Rectifice Lines (nr.<br>Particular) |          |
| Konfigurationaname                                                                                                | Min Spatian                                                                                                    | <b>I</b> |
| Jplionen                                                                                                    |                                                                                                    |          |
| Kategorien übernehmen                                                                                             |                                                                                                    |          |
| Division and the second second                                                                                    |                                                                                                    |          |

Wählen Sie richtige Datei für den Import aus.

| < Pro       | gramData > StarMoney 11 > profil > res               | store v ひ                                              | "restore" durchsuc                 | hen $ ho$       |
|-------------|------------------------------------------------------|--------------------------------------------------------|------------------------------------|-----------------|
| leuer       | Ordner                                               |                                                        |                                    | • 🔳 🔞           |
| ^           | Name<br>system.sdb alt<br>105562_EUR_20180820_115148 | Änderungsdatum<br>20.08.2018 11:00<br>20.08.2018 11:51 | Typ<br>Dateiordner<br>Textdokument | Größe<br>32 KB  |
| ↓<br>)atein | ame: 105562_EUR_20180820_115148                      | ~                                                      | StarMoney 10/11/                   | 'StarMoney PI ∨ |

Nach erfolgreichem Import stehen Ihnen die alten Kontoumsätze auch in den neuen Konten der Volksbank Alb eG zur Verfügung.

| StarMon  | ey 11                                                                                          | × |
|----------|------------------------------------------------------------------------------------------------|---|
| <b>i</b> | Der Importvorgang wurde erfolgreich abgeschlossen.<br>Es wurden 65 neue Datensätze importiert. |   |
|          | ОК                                                                                             |   |

Wiederholen Sie diesen Vorgang für alle Ihre Konten der ehemaligen VR-Bank Langenau-Ulmer Alb eG/ Volksbank-Raiffeisenbank Deggingen eG.

## 7. Konten der ehemaligen VR-Bank Langenau-Ulmer Alb eG/ Volksbank-Raiffeisenbank Deggingen

### eG abschließen

In der Kontenliste wählen Sie Ihr bisheriges Konto bei der ehemaligen VR-Bank Langenau-Ulmer Alb eG/ Volksbank-Raiffeisenbank Deggingen eG aus und öffnen mit einem Doppelklick die Umsätze.

| Konter         | nliste           |             |               |               |
|----------------|------------------|-------------|---------------|---------------|
| Neues<br>Konto | Entfernen        | Details     | Kontenrundruf | Aktualisieren |
|                |                  |             | 2             |               |
|                |                  | ~1          | 2             |               |
| Such-          | Filterbegriff hi | er eingebei | n             |               |

Anschließend klicken Sie auf die Schaltfläche "Kontodetails" und danach auf "Konto schließen"

| Hinzufüge | n Gläubi<br>ID | ger- | Konto<br>schließen |              |               |
|-----------|----------------|------|--------------------|--------------|---------------|
| Umsätze   | Prognose       | Kont | oauszüge (PDF)     | Kontodetails | Informationen |

Wiederholen Sie diesen Vorgang bei allen Ihren Konten der ehemaligen VR-Bank Langenau-Ulmer Alb eG/ Volksbank-Raiffeisenbank Deggingen eG.

Wenn Sie Ihre alten Konten nicht mehr benötigen, bietet Ihnen StarMoney die Möglichkeit Konten zu löschen.

## Die Umstellung ist damit abgeschlossen!

Bei detaillierten Fragen wenden Sie sich bitte direkt an den Support von StarMoney.